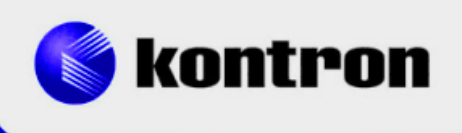

# » Kontron Software Guide «

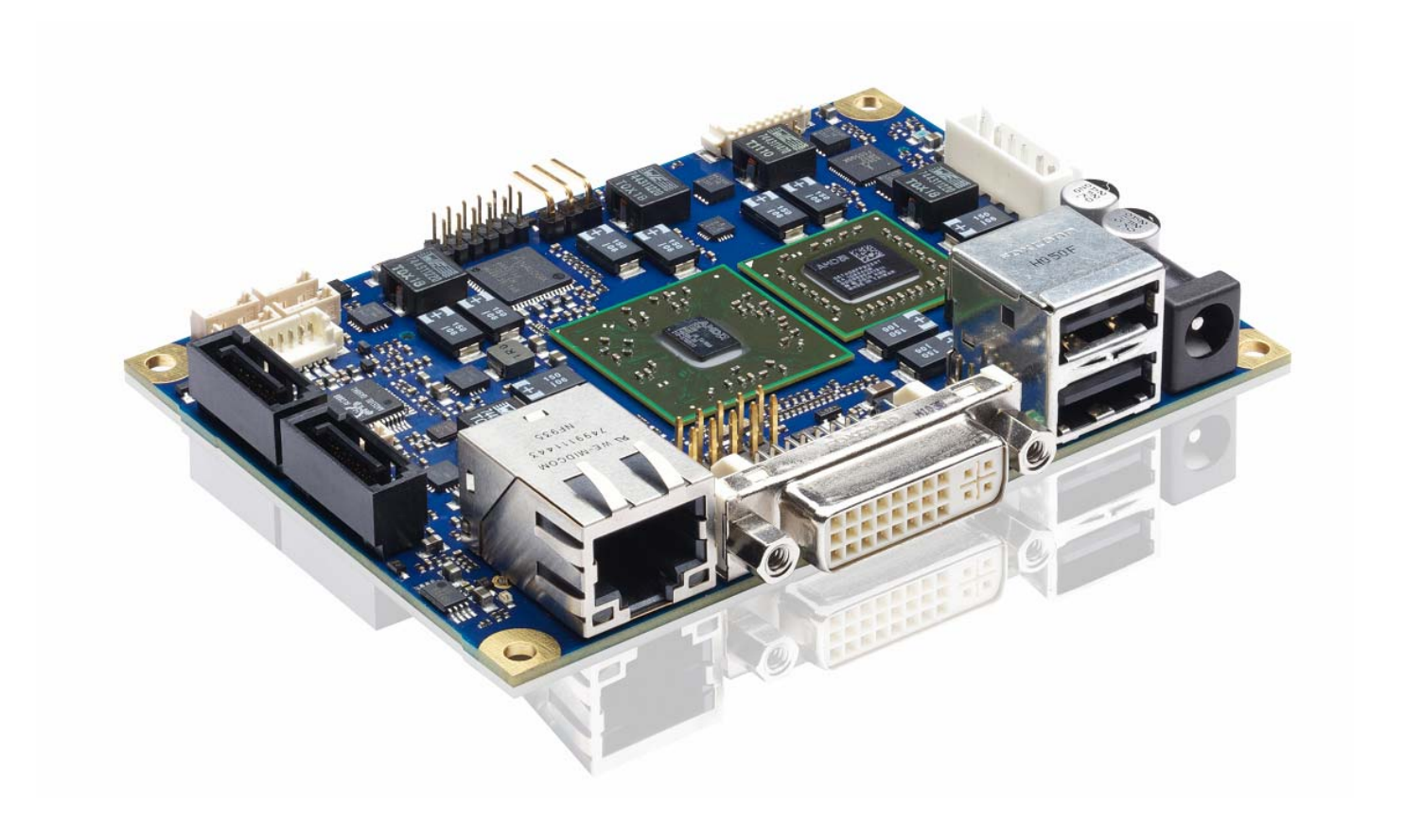

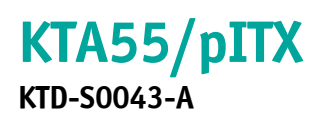

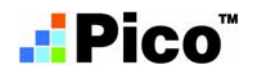

# » Table of Contents «

| 1              | User Information1                                                                          |
|----------------|--------------------------------------------------------------------------------------------|
| 1.1            | About This Document1                                                                       |
| 1.2            | Copyright Notice                                                                           |
| 1.3            | Trademarks1                                                                                |
| 1.4            | Standards1                                                                                 |
| 1.5            | Warranty 1                                                                                 |
| 1.6            | Life Support Policy                                                                        |
| 1.7            | Technical Support 2                                                                        |
| 2              | BIOS Update                                                                                |
| 2.1            | AFUDOS (AMI)                                                                               |
| 2.2            | KTA55UPD (Kontron)                                                                         |
| 2.3            | BFLASH (Kontron)                                                                           |
| 3              | Custom Logo4                                                                               |
| 3.1            | Image Format4                                                                              |
| 4              | Graphics Interface5                                                                        |
| 4.1            | LCD/LVDS Technology Overview                                                               |
| 4.1.1<br>4.1.2 | Detailed Timing Descriptor (EDID or DisplayID <sup>™</sup> )5<br>24 Bit Color Mapping Tips |
| 4.2            | EDID 1.3 Specification (VESA)                                                              |
| 4.3            | DisplayID <sup>TM</sup> Specification (VESA)8                                              |
| 4.3.1<br>4 3 2 | DisplayID <sup>IM</sup> Parameter Summary                                                  |
| 4.3.3          | DisplayID <sup>™</sup> Windows <sup>®</sup> Tool                                           |
| 4.3.4          | Building DisplayID <sup>IM</sup> File                                                      |
| 4.3.6          | EEPROM Update Tool                                                                         |
| 5              | SDIO/microSD Card Interface                                                                |
| 5.1            | DOS Boot12                                                                                 |
| 6              | CPLD Interface                                                                             |
| 6.1            | Reserved Bits                                                                              |
| 6.2            | Watchdog Example14                                                                         |
| 7              | GPIO Interface                                                                             |
| 7.1            | DOS Example                                                                                |
| 7.2            | Linux Example                                                                              |

| 8                                      | Thermal Management                    | 19 |  |
|----------------------------------------|---------------------------------------|----|--|
| 8.1                                    | Active Cooling                        | 19 |  |
| 9                                      | ACPI Wakeup                           | 19 |  |
| 9.1                                    | Wake On LAN                           | 19 |  |
| 9.1.1                                  | Linux (Debian distributions)          | 19 |  |
| 10                                     | UEFI Interface                        | 20 |  |
| 10.1                                   | EFI Developer Kit (EDK)               | 20 |  |
| 10.2                                   | UEFI Boot                             | 20 |  |
| Appen                                  | dix A: Reference Documents            | 21 |  |
| Appen                                  | Appendix B: Document Revision History |    |  |
| ······································ |                                       |    |  |

# **1** User Information

### **1.1** About This Document

This document provides information about products from KONTRON Technology A/S and/or its subsidiaries. No warranty of suitability, purpose or fitness is implied. While every attempt has been made to ensure that the information in this document is accurate the information contained within is supplied "as-is" - no liability is taken for any inaccuracies. Manual is subject to change without prior notice.

KONTRON assumes no responsibility for the circuits, descriptions and tables indicated as far as patents or other rights of third parties are concerned.

#### **1.2 Copyright Notice**

Copyright © 2012, KONTRON Technology A/S, ALL RIGHTS RESERVED.

No part of this document may be reproduced or transmitted in any form or by any means, electronically or mechanically, for any purpose without the express written permission of KONTRON Technology A/S.

### **1.3** Trademarks

Brand and product names are trademarks or registered trademarks of their respective owners.

#### **1.4** Standards

KONTRON Technology A/S is certified to ISO 9000 standards.

#### 1.5 Warranty

This product is warranted against defects in material and workmanship for the warranty period from the date of shipment. During the warranty period KONTRON Technology A/S will at its discretion decide to repair or replace defective products.

Within the warranty period the repair of products is free of charge as long as warranty conditions are observed.

The warranty does not apply to defects resulting from improper or inadequate maintenance or handling by the buyer, unauthorized modification or misuse, operation outside of the products environmental specifications or improper installation or maintenance.

KONTRON Technology A/S will not be responsible for any defects or damages to third party products that are caused by a faulty KONTRON Technology A/S product.

# 1.6 Life Support Policy

KONTRON Technology's products are not for use as critical components in life support devices or systems without express written approval of the general manager of KONTRON Technology A/S. As used herein:

Life support devices or systems are devices or systems which

a) are intended for surgical implant into body or

b) support or sustain life and whose failure to perform, when properly used in accordance with instructions for use provided in the labelling, can be reasonably expected to result in significant injury to the user.

A critical component is any component of a life support device or system whose failure to perform can be reasonably expected to cause the failure of the life support device or system or to affect its safety or effectiveness.

# 1.7 Technical Support

Please consult our web site at http://www.kontron.com/support for the latest product documentation, utilities, drivers and <u>support contacts</u> or use the special e-mail address **sbc-support@kontron.com** for a technical problem. In any case you can always contact your board supplier for technical support. Before contacting support please be prepared to provide as much information as possible: <u>Board identification:</u>

- 🛛 Туре
- Part number (find PN on label)
- Serial number (find SN on label)

#### Board configuration:

- DRAM type and size
- BIOS revision (find in the BIOS Setup)
- **BIOS** settings different than <u>default</u> settings (refer to the BIOS Setup section)

#### System environment:

- 0/S type and version
- Driver origin and version
- □ Attached hardware (drives, USB devices, LCD panels ...)

# 2 **BIOS Update**

The update tools are available for three environments: DOS, EFI-Shell and Windows<sup>®</sup> (Windows<sup>®</sup> XP or Windows<sup>®</sup> 7 32/64 bit).

<u>Note:</u> If you update the Bios with the AFUDOS update tool please use the tool from the KTA55/pITX product website. To verify that the correct version is used check that the displayed version info matches the following terms:

AMI Firmware Update Utility(APTIO) v?.?? Copyright (C)2011 ... [or later]

Software conditions:

| Operating System Tool Name     |                                           | Required Revision     |
|--------------------------------|-------------------------------------------|-----------------------|
| DOC                            | AFUDOS.EXE (special version for EFI Bios) | APTIO 2.37 or greater |
| 003                            | BF.EXE                                    | 7.59 or greater       |
| Windows <sup>®</sup> (Console) | BF.EXE                                    | 7.59 or greater       |
| EFI-Shell                      | KTA55UPD.EFI                              | 1.0 or greater        |

### 2.1 AFUDOS (AMI)

Only the following combination of command line arguments has been tested and should be used for the update process. The syntax of the DOS update tool is:

AFUDOS <Bios filename> /X /P /B /N

- /X = do not check ROM ID
- **/P** = program main Bios image
- **/B** = program boot block
- **/N** = overwrite NVRAM (setup settings)

### 2.2 KTA55UPD (Kontron)

This program is a EFI tool and works only in a EFI environment. You can use a FAT16/FAT32 formatted device (e.g. a USB key). Copy the update tool and the Bios to the root directory. Then boot the KTA55 board and press the F7 key during the boot process (calls the boot menu). Choose the entry 'UEFI: Built-in EFI Shell' and press Enter. After the Shell is active type 'fs0:' and press Enter if you use a USB key - for other boot devices this identifier can be different. Now you can use KTA55UPD.EFI with the following syntax:

KTA55UPD <Bios filename>

#### 2.3 BFLASH (Kontron)

In this manual the abbreviation **BF** is used for BFlash. This also matches with the actual name of the tool (BF.EXE). BF can be used to read and write data to and from BIOS flash. With this tool it is possible to update the BIOS, change DMI codes, setup vendor codes and save copies of all data. The copies can be used as master data for mass production.

Type **BF** <ret> from DOS prompt to see the BFlash version number and the board version. Only the following combination of command line arguments has been tested and should be used for the update process.

BF read <BIOS filename> 0 400000
BF write <BIOS filename> 0

# 3 Custom Logo

With a EFI tool you can create your own custom logo. Use a FAT16/FAT32 formatted device (e.g. a USB key) and copy the logo tool and the image to the root directory. Then boot the KTA55 board and press the F7 key during the boot process (calls the boot menu). Choose the entry 'UEFI: Built-in EFI Shell' and press Enter. After the Shell is active type 'fs0:' and press Enter if you use a USB key - for other boot devices this identifier can be different. You have two options:

change the logo in the ROM-file and update after that the Bios or change the logo in the flash device.

#### First option:

KTA55LOG0 -i<Bios filename> <Image filename>

-i = input. Change the logo in the ROM-file (input identical with output file) <u>Note:</u> do not leave any space between '-i' and the Bios filename

Second option:

KTA55LOG0 <Image filename>

#### 3.1 Image Format

The following color depths are tested: 4 bit, 8 bit, 8 bit gray scale and 24 bit. As file format you can use the JPEG (file extension: JPG) or the Windows<sup>®</sup> Bitmap (file extension: BMP) format. The JPEG format does not support gray scale images. Only two resolutions are possible: VGA (640 x 480 pixel) and SVGA (800 x 600 pixel). For higher resolutions the image will be stretched to the display size. Summary:

- File format: JPEG or Windows<sup>®</sup> Bitmap
- Color depth: 4 to 24 bit
- **Resolution:** 640 x 480 or 800 x 600 pixel

To activate the logo function in the Bios Setup the entry 'Boot Menu/Enhanced Boot Settings/Dark Boot' must be 'Enabled'.

# 4 **Graphics Interface**

#### 4.1 LCD/LVDS Technology Overview

#### 4.1.1 Detailed Timing Descriptor (EDID or DisplayID<sup>™</sup>)

The input fields Pixel Clock, Horizontal Active, Horizontal Blank, Horizontal Sync Offset, Horizontal Sync Width, Vertical Active, Vertical Blank, Vertical Sync Offset and Vertical Sync Width must be filled in with the correct values according to the panels data sheet. In many cases the value for Horizontal/Vertical Blank cannot be read directly from the data sheet. Instead terms such as Display Period (active pixels/lines) or Horizontal/Vertical Total appear.

In this case the following calculation can be made:

#### ⇒ Blank Value = Total Value - Active Value.

Sometimes the datasheet does not specify Sync Offset and/or Sync Width. In this case the permissible values can only be determined though testing. However the rule is:

⇒ The sum of Sync Offset and Sync Width must not exceed the value for Horizontal/Vertical Blank. Also datasheets are often different for displays with double pixel clock. If Pixel Clock and Horizontal Values seem to be halved this must be corrected for input:

#### ⇒ The values must always be entered as though it were a panel with single pixel clock.

#### Example 1:

#### PRIMEVIEW PM070WL4 (single pixel clock)

| Data sheet specifications:  | ,           |                                                                                  |
|-----------------------------|-------------|----------------------------------------------------------------------------------|
| Clock Frequency [typ.]      | 32 MHz      |                                                                                  |
| HSync Period [typ.]         | 1056 Clocks | (equivalent to Horizontal Total)                                                 |
| HSync Display Period [typ.] | 800 Clocks  | (equivalent to Horizontal Active)                                                |
| HSync Pulse Width [typ.]    | 128 Clocks  |                                                                                  |
| HSync Front Porch [typ.]    | 42 Clocks   |                                                                                  |
| HSync Back Porch [typ.]     | 86 Clocks   |                                                                                  |
| VSync Period [typ.]         | 525 Lines   | (equivalent to Vertical Total)                                                   |
| VSync Display Period        | 480 Lines   | (equivalent to Vertical Active)                                                  |
| VSync Pulse Width [typ.]    | 2 Lines     |                                                                                  |
| VSync Front Porch [typ.]    | 10 Lines    |                                                                                  |
| VSync Back Porch [typ.]     | 33 Lines    |                                                                                  |
| Result:                     |             |                                                                                  |
| Pixel Clock                 | 32          |                                                                                  |
| Horizontal Active           | 800         |                                                                                  |
| Horizontal Blank            | 256         | $((128 + 42 + 86) \rightarrow H.$ Pulse Width + H. Front Porch + H.              |
|                             |             | Back Porch)                                                                      |
| Horizontal Sync Offset      | 42          | (H. Front Porch)                                                                 |
| Horizontal Sync Width       | 128         | (H. Pulse Width)                                                                 |
| Vertical Active             | 480         |                                                                                  |
| Vertical Blank              | 45          | $((2 + 10 + 33) \rightarrow V.$ Pulse Width + V. Front Porch + V. Back<br>Porch) |
| Vertical Sync Offset        | 10          | (V. Front Porch)                                                                 |
| Vertical Sync Width         | 3           | (V. Pulse Width)                                                                 |
|                             |             |                                                                                  |

#### Example 2:

| SHARP LQ190E1LW01 (double pixe<br>Data sheet specifications (no definition | l clock)<br>of Sync Offset | and Sync Width):                                 |
|----------------------------------------------------------------------------|----------------------------|--------------------------------------------------|
| Horizontal Period (1) [typ.]                                               | 844 Clocks                 | (equivalent to Horizontal Total)                 |
| Horizontal Display Period                                                  | 640 Clocks                 | (equivalent to Horizontal Active)                |
| Vertical Period [typ.]                                                     | 1066 Lines                 | (equivalent to Vertical Total)                   |
| Vertical Display Period                                                    | 1024 Lines                 | (equivalent to Vertical Active)                  |
| Result:                                                                    |                            |                                                  |
| Pixel Clock                                                                | 108                        | (2 x 54 MHz)                                     |
| Horizontal Active                                                          | 1280                       | (2 x 640 Clocks)                                 |
| Horizontal Blank                                                           | 408                        | ((844 – 640) x 2 Clocks)                         |
| Horizontal Sync Offset                                                     | 45                         | (normally approx. 10 – 15 % of Horizontal Blank) |
| Horizontal Sync Width                                                      | 140                        | (normally approx. 30 – 70 % of Horizontal Blank) |
| Vertical Active                                                            | 1024                       |                                                  |
| Vertical Blank                                                             | 42                         | (1066 – 1024 Lines)                              |
| Vertical Sync Offset                                                       | 1                          | (normally approx. 1 – 3 Lines)                   |
| Vertical Sync Width                                                        | 3                          | (normally approx. 1 – 15 Lines)                  |

#### Example 3:

#### LG-PHILIPS LM170E01-TLA1 (double pixel clock) Data sheet specifications:

| $\boldsymbol{\nu}$ | ala sheel specifications. |            |                                                                            |
|--------------------|---------------------------|------------|----------------------------------------------------------------------------|
|                    | Clock Frequency [typ.]    | 54 MHz     |                                                                            |
|                    | Hsync Period [typ.]       | 844 Clocks |                                                                            |
|                    | Horiz. Valid [typ.]       | 640 Clocks |                                                                            |
|                    | Horiz. Back Porch [typ.]  | 124 Clocks |                                                                            |
|                    | Horiz. Front Porch [typ.] | 24 Clocks  |                                                                            |
|                    | Vsync Period [typ.]       | 1066 Lines |                                                                            |
|                    | Vert. Valid [typ.]        | 1024 Lines |                                                                            |
|                    | Vert. Back Porch [typ.]   | 38 Lines   |                                                                            |
|                    | Vert. Front Porch [typ.]  | 1 Line     |                                                                            |
| R                  | esult:                    |            |                                                                            |
|                    | Pixel Clock               | 108        | (2 x 54 MHz)                                                               |
|                    | Horizontal Active         | 1280       | (2 x 640 Clocks $\rightarrow$ Horizontal Addr. Time)                       |
|                    | Horizontal Blank          | 408        | ((844 – 640) x 2 Clocks)                                                   |
|                    | Horizontal Sync Offset    | 48         | (2 x 24 Clocks $\rightarrow$ Horizontal Front Porch)                       |
|                    | Horizontal Sync Width     | 112        | $(((408/2 - 124 - 24) \times 2) \rightarrow H.$ Blank – H. Back Porch – H. |
|                    |                           |            | Front Porch)                                                               |
|                    | Vertical Active           | 1024       | (Vertical Addr. Time)                                                      |
|                    | Vertical Blank            | 42         | (1066 – 1024 Lines)                                                        |
|                    | Vertical Sync Offset      | 1          | (Vertical Front Porch)                                                     |
|                    | Vertical Sync Width       | 3          | (Vertical Blank – Vertical Back Porch – Vertical Front Porch)              |
|                    |                           |            |                                                                            |

The following picture shows the typical video timing.

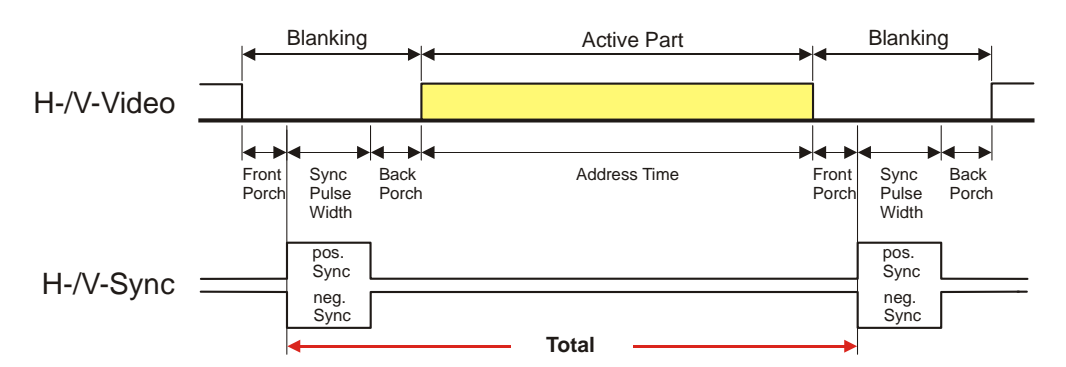

# **Timing Parameter Definitions**

#### 4.1.2 24 Bit Color Mapping Tips

The double pixel clock or 24-bit color depth can generally be taken from the datasheet. There are two interface modes existing at 24-bit color depth: **FPDI** (<u>F</u>lat <u>Panel Display Interface</u>) or **LDI** (<u>LVDS Display Interface</u>). Some panels use the line SELL LVDS (<u>SEL</u>ect <u>L</u>vds data order). The LVDS data assignment in the datasheet can give you an indication by the last channel (e.g. RX3/TX3 – SELL LVDS = low) wether it is a LDI panel (contains the lowest bits). Most panels have a FPDI interface.

#### Example:

FPDI data assignment (LVDS channel 3 even or odd):

| Tx/Rx27 | Red 6 (e.g. even: RE6 or ER6)   |
|---------|---------------------------------|
| Tx/Rx5  | Red 7                           |
| Tx/Rx10 | Green 6 (e.g. even: GE6 or EG6) |
| Tx/Rx11 | Green 7                         |
| Tx/Rx16 | Blue 6 (e.g. even: BE6 or EB6)  |
| Tx/Rx17 | Blue 7                          |
| Tx/Rx23 | not used                        |

LDI data assignment (LVDS channel 3 even or odd):

| Tx/Rx27 Red 0 (e.g. even: RE0 or ER0) | )   |
|---------------------------------------|-----|
| Tx/Rx5 Red 1                          |     |
| Tx/Rx10 Green 0 (e.g. even: GE0 or E0 | GO) |
| Tx/Rx11 Green 1                       |     |
| Tx/Rx16 Blue 0 (e.g. even: BE0 or EB0 | )   |
| Tx/Rx17 Blue 1                        |     |
| Tx/Rx23 not used                      |     |

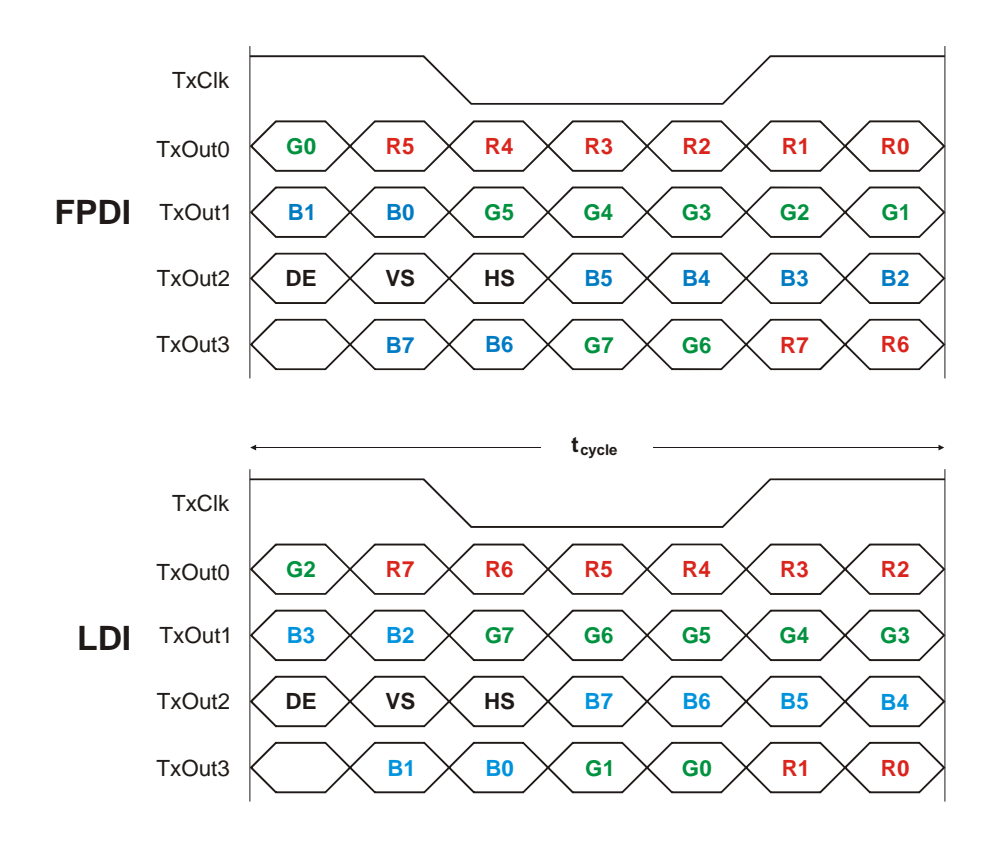

### 4.2 EDID 1.3 Specification (VESA)

The EDID (<u>Extended D</u>isplay Identification Data) record has a fixed structure. The first 8 bytes contain the distinctive identification 00h, FFh, FFh, FFh, FFh, FFh, 00h. The end of the record is marked by the checksum (1 byte). The result of the addition of all bytes including the checksum has to be zero.

For a comprehensive support of the majority of available panels you do not need all fields of the EDID record. The **Detailed Timing Descriptor** (18 bytes) is the most important field. No 24bit panels (FPDI/LDI) are supported though. This means EDID should only be used for 18bit panels.

For further information please consult the official EDID specification from the VESA comitee which has to be payed.

# 4.3 DisplayID<sup>™</sup> Specification (VESA)

Intended as a replacement for all previous EDID versions DisplayID<sup>™</sup> contains many new features. It is a structure with several well defined elements (tags). Not every element that is listed in the specification has to be part of the resulting data set (basic section).

KONTRON has decided to use this selection of tags (mandatory presence).

| Tag | Description                                                                     |
|-----|---------------------------------------------------------------------------------|
| 00h | Product Identification Data Block (Vendor ID, Product Code, Manufacturing Date) |
| 03h | Type I Detailed Timing Data Block (Pixel Clock, Horizontal/Vertical Data)       |
| OCh | Display Device Data Block (Device Technology, Operating Mode, Color Depth)      |
| ODh | Interface Power Sequencing Data Block (Power On/Off Timing)                     |
| OFh | Display Interface Data Block (Interface Type, Interface Attribute)              |

# 4.3.1 DisplayID<sup>™</sup> Parameter Summary

Only a part of the parameters used in the DisplayID<sup>™</sup> Windows<sup>®</sup> tool are interpreted by a specific board. The following table shows a summary of the used parameters (valid for KTA55/pITX).

| Group               | Parameter              | Comment                   |
|---------------------|------------------------|---------------------------|
| Type I Timing       | Pixel Clock            |                           |
| Type I Timing       | Horizontal Active      |                           |
| Type I Timing       | Horizontal Blank       |                           |
| Type I Timing       | Horizontal Sync Offset | Front porch               |
| Type I Timing       | Horizontal Sync Width  |                           |
| Type I Timing       | Vertical Active        |                           |
| Type I Timing       | Vertical Blank         |                           |
| Type I Timing       | Vertical Sync Offset   | Front porch               |
| Type I Timing       | Vertical Sync Width    |                           |
| Display Interface 1 | Bits per Pixel         | Color depth (18 or 24bit) |
| Display Interface 1 | 24 Bit Color Mapping   |                           |
| Display Interface 2 | Signal Polarity        | Only H-Sync and V-Sync    |
| Power Sequencing 1  | T2                     |                           |
| Power Sequencing 1  | T3                     |                           |

| Power Sequencing 1 | T5         |  |
|--------------------|------------|--|
| Power Sequencing 1 | <b>T</b> 6 |  |
| Power Sequencing 2 | T4         |  |

#### 4.3.2 LCD Panel Selection

The choice of an LCD display is basically defined by two parameters.

| Parameter                  | Value  |  |
|----------------------------|--------|--|
| Pixel per Clock (Channels) | 1 or 2 |  |
| DisplayPort Interface      |        |  |

Currently this leads to a maximum resolution of

#### 1920 x 1200 Pixel

With the AMD<sup>®</sup> graphic driver it is not guaranteed that every resolution can be achieved. KONTRON does not guarantee the correct function of the board for untypical resolution. In principal the use of DisplayID<sup>TM</sup> allows realizing every special display resolution. For this a valid DisplayID<sup>TM</sup> dataset must be written to the EEPROM of the DP/LVDS Monitor Controller.

Many displays with a resolution up to XGA (1024 x 768) have a digital (TTL) interface. KONTRON offers a special adapter to connect these displays to the LVDS interface (KAB-ADAPT-LVDStoTTL with part number 61029).

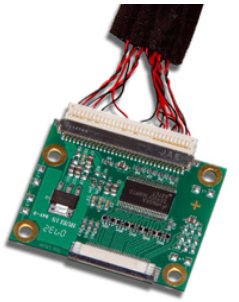

# 4.3.3 DisplayID<sup>™</sup> Windows<sup>®</sup> Tool

The DisplayID<sup>™</sup> parameter can be modified with the DisplayID<sup>™</sup> Windows<sup>®</sup> tool.

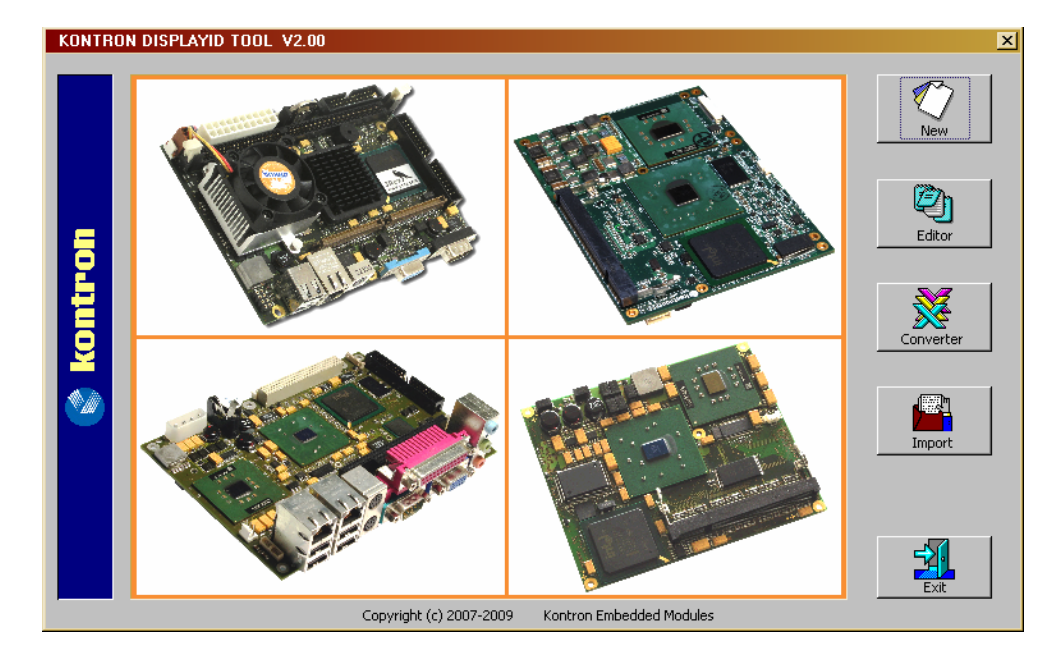

For an example the following picture shows the input fields for the **Detailed Timing** parameters.

| KONTRON Displ                                                                                 | KONTRON DisplayID Editor V2.01                                                                                                    |                                        |                                     |  |  |  |  |
|-----------------------------------------------------------------------------------------------|----------------------------------------------------------------------------------------------------|----------------------------------------|-------------------------------------|--|--|--|--|
| Display Interf.<br>Display Devi<br>Product                                                    | Display Interf. 1 Display Interf. 2 Display Interf. 3<br>Display Device Power Seq. 1 Power Seq. 2<br>Product Identification Type I Timing |                                        |                                     |  |  |  |  |
| The detailed timing block describes the panel native timing.  Pixel Clock  Clock (kHz)  38000 |                                                                                                    |                                        |                                     |  |  |  |  |
| Edito                                                                                         | Active<br>Blank                                                                                                    | Horizontal<br>(Clks/kHz)<br>800<br>224 | Vertical<br>(Lines/Hz)<br>600<br>24 |  |  |  |  |
| yID                                                                                           | Sync Offs.<br>Sync Width                                                                                                    | 32<br>80                               | 3                                   |  |  |  |  |
| spla                                                                                          | Total<br>Frequency                                                                                                    | 1024<br>37.11                          | 624<br>59.47                        |  |  |  |  |
| $\mathbb{D}_{l}$                                                                              | Calculate                                                                                                    |                                        |                                     |  |  |  |  |
|                                                                                               |                                                                                                    | OK                                     | Abbrechen                           |  |  |  |  |

For more information see the documentation of the DisplayID<sup>TM</sup> tool (software can be downloaded from kontron.com).

The DisplayID<sup>TM</sup> Editor saves the parameters in a intermediate file format. The file extension is 'KDD' (<u>K</u>ontron <u>D</u>isplayID<sup>TM</sup> <u>D</u>ata). This file format cannot be used to program the EEPROM. For transfering this file format into the binary file format for the EEPROM apply the Converter.

### 4.3.4 Building DisplayID<sup>™</sup> File

- Start the Windows<sup>®</sup> tool **DisplayID.exe**.
- ② Use the Editor if you want to modify an existing DisplayID<sup>™</sup> file or select New to create a complete new record.
- **8** Change respectively enter new parameters.
- Save the parameters in a file with the extension 'KDD'.
- **6** Open the saved 'KDD'-file using the **Converter**.
- **6** Save the binary file with the extension 'KDB' (<u>K</u>ontron <u>D</u>isplayID<sup>TM</sup> <u>B</u>inary).
- **O** Program the EEPROM using the board specific update tool.

#### 4.3.5 EEPROM Panel File Structure

The KTA55/pITX can manage up to 16 separate panel entries. The EEPROM update tool makes it possible to overwrite each entry. In the Bios Setup choose the menu 'Advanced/Display Configuration/Digital Display Port O' and set it to 'LVDS'. Now you can see two additional menus: 'LVDS Flat Panel Type' and 'Brightness Level'. The first menu allows the selection of the required panel.

**Attention:** If you see only the labels 'Panel 0' to 'Panel 15' the EEPROM is not programmed.

#### 4.3.6 EEPROM Update Tool

You need a EFI tool to update the DisplayID<sup>™</sup> record. Use a FAT16/FAT32 formatted device (e.g. a USB key) and copy the update tool and the record to the root directory. Then boot the KTA55 board and press the **F7** key during the boot process (calls the boot menu). Choose the entry '**UEFI: Built-in EFI Shell**' and press Enter. After the Shell is active type '**fs0:**' and press Enter if you use a USB key - for other boot devices this label can be changed.

The syntax of the EFI EEPROM update tool is:

**KTA55DISP** <0ption> <Filename>

| no optio       | 1 = read a file (KDB-format) and write the content to the EEPROM on panel position 0 |
|----------------|--------------------------------------------------------------------------------------|
| -p <n></n>     | = read a file (KDB-format) and write the content to the EEPROM on panel position n   |
| -b <val></val> | = write a backlight brightness value (0 255) to the EEPROM                           |
| -backup        | = read the content of the EEPROM and save it to a file (firmware included)           |
| -update        | = read the previous backup file and write the content to the EEPROM                  |
|                | <u>Note:</u> do not leave any space between '-p' or '-b' and the parameter           |
|                |                                                                                      |

Some examples:

#### KTA55DISP filename.kdb

Writes the DisplayID record to panel position 0 (default).

#### KTA55DISP -p3 filename.kdb

Writes the DisplayID record to panel position 3.

#### KTA55DISP -b64

Writes the backlight brightness value 64 (valid for all panel entries).

#### KTA55DISP -backup kta55.bin

Reads all panel records and the firmware of the DP/LVDS Monitor Controller. You can use this file to update a lot of boards with the same configuration.

#### KTA55DISP -update kta55.bin

Writes all panel records and the firmware to the DP/LVDS Monitor Controller (always in context with the backup function).

# 5 SDIO/microSD Card Interface

The following operating systems allow booting from a microSD card: DOS, Linux and Windows<sup>®</sup> XP Embedded Standard 7 (WES7).

#### 5.1 DOS Boot

All standard DOS programs for partitioning and formatting can be used (e.g. FDISK.EXE and FORMAT.COM). However it can not be guaranteed that all functions of INT13h respectively INT21h work correctly. <u>Condition</u>: the microSD card is formatted as a harddisk.

The table shows a list of the tested DOS versions.

| Operating System | Version       | Result   |
|------------------|---------------|----------|
| MS-DOS           | 6.22          | <b>v</b> |
| MS-DOS           | WIN 98 (7.10) | ~        |
| DR-DOS           | 7.03          | <b>v</b> |

# 6 **CPLD Interface**

Various functions are implemented in the CPLD: e.g. the watchdog. Access to the CPLD register is via an index-data register pair using only two I/O byte locations (fixed addresses).

| Index Register | Data Register |
|----------------|---------------|
| 0xA80          | 0xA81         |

Register overview:

| Index | Туре | Reset              | Function                                                                                                    |  |
|-------|------|--------------------|----------------------------------------------------------------------------------------------------|--|
| 0x00  | RO   |                    | CPLD version register                                                                                                    |  |
| 0x01  | RW   |                    | System control registerBit 0ReservedBit 1Reserved                                                                                                    |  |
| 0x02  | RO   |                    | Reserved                                                                                                    |  |
| 0x03  | RO   |                    | System status register<br>Bit 0 Recovery jumper<br>0 = not active<br>1 = active<br>Bit 1 Autostart jumper<br>0 = active<br>1 = not active<br>Bit 2 Reserved<br>Bit 3 Reserved<br>Bit 4 Reserved<br>Bit 5 Last reset caused by watchdog<br>0 = no<br>1 = yes                   |  |
| 0x04  | RO   |                    | Reserved                                                                                                    |  |
| 0xA2  | RW   | 0x00 <sup>1)</sup> | Watchdog control register<br>Bit 0 - 1 Watchdog time value<br>Bit 2 - 3 Reserved<br>Bit 4 Watchdog time base<br>0 = seconds<br>1 = minutes<br>Bit 5 Reserved<br>Bit 6 Watchdog control<br>0 = disabled<br>1 = enabled<br>Bit 7 Trigger control<br>0 = disabled<br>1 = enabled |  |
| 0xA3  | RO   |                    | Watchdog timer register                                                                                                    |  |

*Note:* 1) Default Setup settings.

#### 6.1 **Reserved Bits**

Every bit which is marked as **Reserved** may not be changed. Not observing this hint can in the worst case lead to system crashes.

### 6.2 Watchdog Example

The following example (DOS program) show the access to the CPLD features (C compiler: BORLAND C++). <u>Note:</u> These programs cannot be run on Linux and Windows<sup>®</sup>.

```
#include <stdio.h>
#include <dos.h>
#define CPLD_BASE_ADDR
                                                    0xA80
#define WDT_INDEX
                                                    0xA2
#define WDT_TIMER
                                                    0xA3
#define WDT_ENABLE
                                                    0x40
#define WDT_TRIGGER
                                                    0x80
#define WDT_1SEC
                                                    0x00
#define WDT_5SEC
                                                    0x01
#define WDT_10SEC
                                                    0x02
#define WDT_30SEC
                                                    0x03
#define WDT_1MIN
                                                    0x10
#define WDT_5MIN
                                                    0x11
#define WDT_10MIN
                                                    0x12
void ActivateWatchdog (void)
{
   outp (CPLD_BASE_ADDR, WDT_INDEX);
   outp (CPLD_BASE_ADDR+1, WDT_10SEC);
   delay (1);
                                                    // wait one millisecond
   outp (CPLD_BASE_ADDR+1, WDT_ENABLE | WDT_10SEC);
}
void TriggerWatchdog (void)
{
   outp (CPLD_BASE_ADDR, WDT_INDEX);
   outp (CPLD_BASE_ADDR+1, WDT_ENABLE | WDT_TRIGGER | WDT_10SEC);
   delay (1);
                                                    // wait one millisecond
   outp (CPLD_BASE_ADDR, WDT_TIMER);
   inp (CPLD_BASE_ADDR+1);
}
void main (void)
{
   int i;
   ActivateWatchdog ();
   for (i = 0; i < 5; i++)
                                                    // wait half of expiry time (= 5 seconds)
       delay (1000);
                                                    // wait 1 second
   TriggerWatchdog ();
                                                    // trigger the watchdog - total expiry time now 15 seconds
}
```

# 7 **GPIO Interface**

The GPIO part is a component of the AMD<sup>®</sup> Hudson-E1 Controller Hub. Each GPIO pin has its own control register (memory-mapped, memory base address 0xFED80100). For customer usage only GPIO0 to GPIO7 are available - access to other GPIO pins is forbidden and can damage the board. Under a 16 bit environment register access is possible but very complex except you use the free Open Watcom C/C++ compiler (example compiled with version 1.9).

The following picture shows the register structure (8 bit wide):

| Output state |      | Pu  | lldov | vn      |   |          |        |               |
|--------------|------|-----|-------|---------|---|----------|--------|---------------|
| Input state  |      | Dir | ectio | on<br>/ | / | Pullup   |        | Memory Offset |
|              | 7    | 6   | 5     | 4       | 3 | Reserved | GPIO 0 | + 0           |
|              | 7    | 6   | 5     | 4       | 3 | Reserved | GPIO 1 | + 1           |
|              | 7    | 6   | 5     | 4       | 3 | Reserved | GPIO 2 | + 2           |
|              | 7    | 6   | 5     | 4       | 3 | Reserved | GPIO 3 | + 3           |
|              | 7    | 6   | 5     | 4       | 3 | Reserved | GPIO 4 | + 4           |
|              | 7    | 6   | 5     | 4       | 3 | Reserved | GPIO 5 | + 5           |
|              | 7    | 6   | 5     | 4       | 3 | Reserved | GPIO 6 | + 6           |
|              | 7    | 6   | 5     | 4       | 3 | Reserved | GPIO 7 | + 7           |
| E            | Bits |     |       |         |   |          |        |               |

#### Open Watcom C/C++ compiler settings:

| Target Environment: | DOS - 32-bit              |
|---------------------|---------------------------|
| Image Type:         | PMODE/W Executable [.exe] |

### 7.1 DOS Example

#include <stdio.h>
#include <conio.h>

| #define u8             | unsigned char |
|------------------------|---------------|
| #define GPIO_BASE_ADDR | 0xFED80100    |
| #define MAX_GPIO       | 8             |
| #define PU_SHIFT       | 3             |
| #define PD_SHIFT       | 4             |
| #define DIR_SHIFT      | 5             |
| #define OUT_SHIFT      | 6             |
| #define IN_SHIFT       | 7             |

void WriteDigitalIO (u8 port, u8 value) { u8 content, \*ptr = (u8 \*) GPIO\_BASE\_ADDR; ptr += port; content = \*ptr; content &=  $\sim$  (1 << OUT\_SHIFT); \*ptr = content | ((value & 1) << OUT\_SHIFT); } u8 ReadDigitalIO (u8 port) { u8 value, \*ptr = (u8 \*) GPIO\_BASE\_ADDR; ptr += port; value = \*ptr; return ((value >> IN\_SHIFT) & 1); } // Variable 'dir': // 0 = Output// 1 = Input void SetDirectionIO (u8 port, u8 dir) { u8 content, \*ptr = (u8 \*) GPIO\_BASE\_ADDR; ptr += port;content = \*ptr; content &=  $\sim$  (1 << DIR\_SHIFT); \*ptr = content | ((dir & 1) << DIR\_SHIFT); } // Variable 'pu': // 0 = Pullup enable // 1 = Pullup disable void SetPullupIO (u8 port, u8 pu) { u8 content, \*ptr = (u8 \*) GPIO\_BASE\_ADDR; ptr += port; content = \*ptr; content &=  $\sim$  (1 << PU\_SHIFT); \*ptr = content | ((pu & 1) << PU\_SHIFT); } // Variable 'pd': // 0 = Pulldown disable // 1 = Pulldown enable void SetPulldownIO (u8 port, u8 pd) { u8 content, \*ptr = (u8 \*) GPIO\_BASE\_ADDR; ptr += port;content = \*ptr; content &=  $\sim (1 << PD\_SHIFT);$ \*ptr = content | ((pd & 1) << PD\_SHIFT); }

```
void WriteGPIO (u8 value)
{
   u8 i;
   for (i = 0; i < MAX_GPIO; i++)
       WriteDigitalIO (i, (value >> i));
}
u8 ReadGPIO (void)
{
   u8 i, value = 0;
   for (i = 0; i < MAX_GPIO; i++)
       value |= ReadDigitalIO (i) << i;
   return value;
}
void InitializeGPIO (u8 dir, u8 pu, u8 pd)
{
   u8 i;
   for (i = 0; i < MAX_GPIO; i++)
       SetDirectionIO (i, (dir >> i));
   for (i = 0; i < MAX_GPIO; i++)
       SetPullupIO (i, (pu >> i));
   for (i = 0; i < MAX_GPIO; i++)
       SetPulldownIO (i, (pd >> i));
}
void main (void)
{
   InitializeGPIO (0x55, 0x00, 0x00);
                                                        // Pullup enable, Pulldown disable
   WriteGPIO (0x0A);
   getch ();
   WriteGPIO (0xA0);
   printf ("\nInput value = 0x%02X\n", ReadGPIO ());
}
```

### 7.2 Linux Example

```
#include <stdio.h>
#include <fcntl.h>
#include <unistd.h>
#include <sys/stat.h>
#include <sys/mman.h>
int main (void)
{
   int i;
   int fd = open ("/dev/mem", O_RDWR);
                                                        // open device "mem"
   volatile unsigned char *ptr;
   if (fd < 0)
                                                        // is mem device present ?
   {
       printf ("\nCould not open memory device\n");
       return -1;
   }
   // map 4k page to address 0xFED80000
   ptr = (unsigned char*) mmap (NULL, 4096, PROT_READ | PROT_WRITE, MAP_SHARED, fd, 0xFED80000);
   if (ptr == MAP_FAILED)
                                                        // did mapping failed ?
   {
       printf ("\nMapping failed\n");
       close (fd);
       return -1;
   }
   for (i = 0; i < 8; i++)
       printf ("GPIO%d pin status: %0x02X\n", i, ((ptr[0x0100+i] & 0x80) >> 7)); // read and mask GPIO register
   close (fd);
   return 0;
}
```

<u>Note:</u> You must have administrator rights to execute this example. You can also use 'sudo' if you have no administrator rights.

# 8 Thermal Management

The thermal management supports one mode: active cooling (no performance loss, but noise production).

# 8.1 Active Cooling

Only the AMD<sup>®</sup> Hudson-E1 Controller Hub controls the fan. The ACPI interface has no influence on the fan control - no 'Thermal Zone' part is implemented.

An <u>Internal Micro-Controller (IMC)</u> based on a 8051 core manages the temperature measurement and fan control. The Bios Setup makes it possible to define different fan control algorithm, see the submenu 'Ad-vanced/Miscellaneous/Active Cooling Configuration'. You can choose between the LINEAR MODE and the STEP MODE (entry 'Fan Speed Mode'). The STEP MODE holds the fan speed constant within a temperature range. See the submenu 'Enhanced Fan Control' where you can define maximal 8 steps.

# 9 ACPI Wakeup

One wake event is possible: Wake On LAN (WOL).

# 9.1 Wake On LAN

### 9.1.1 Linux (Debian distributions)

Linux normally disables the wake functionality. This can be verified within the terminal with

#### cat /proc/acpi/wakeup

The following command allows the activation of a wake function (example **USBO**):

echo USB0 >/proc/acpi/wakeup

# 10 UEFI Interface

The <u>Unified Extensible Firmware Interface (UEFI)</u> defines a software interface between an operating system and a specific hardware related firmware (Bios). UEFI encloses some data tables that contain platform information as well as boot and runtime services for the <u>Operating System</u> (OS) loader respectively the proper OS. From older Bios implementations the ACPI and the <u>System Management Bios</u> (SMBios) parts are overtaken.

The boot services are only available while the Bios owns the board (before invoking 'ExitBootServices'). This services part involves for an example text and graphical consoles as well as block and file operations. Runtime services are still accessible while the operating system is running, e.g. NVRAM access.

The KTA55/pITX Bios has only implemented the 64 bit UEFI version. The Bios and the OS must be sizematched, that means the board can only boot an original 64 bit UEFI-OS (needs a <u>G</u>UID <u>P</u>artition <u>T</u>able = GPT). Other operating systems are bootable via the <u>C</u>ompatibility <u>S</u>upport <u>M</u>odule (CSM), e.g. 16 bit MS-DOS, 32 bit Windows<sup>®</sup> or 32 bit Linux.

Linux (64 bit) offers some kernel configurations for a UEFI system:

CONFIG\_EFI=y CONFIG\_RELOCATABLE=y CONFIG\_FB\_EFI=y CONFIG\_FRAMEBUFFER\_CONSOLE=y CONFIG\_EFI\_PARTITION=y CONFIG\_EFI\_VARS=m (required to manipulate UEFI runtime variables using tools like efibootmgr)

# 10.1 EFI Developer Kit (EDK)

You can enhance the Bios functionality with your own UEFI applications. This is possible with Intels<sup>®</sup> <u>E</u>FI <u>D</u>eveloper <u>K</u>it (EDK). The normal installation realizes only the 32 bit environment - you must add manually 64 bit C/C++ compiler and linker. Applications with 32 bit are not executable.

Likely you must change or add some entries in system files, e.g. 'LocalTools.env' or 'CommonTools.env', to enlarge the environment with 64 bit.

# 10.2 UEFI Boot

Boot the KTA55/pITX board and press the F7 key during the boot process (calls the boot menu). Choose the entry 'UEFI: Built-in EFI Shell' and press Enter. The help command lists all available UEFI applications. For further information see the web page

http://software.intel.com/en-us/articles/efi-shells-and-scripting/

If you want a page-oriented display output use the option '-b' but not all commands/applications known this option. Another interesting option is '-q' to quit an application.

Kontron Technology A/S cannot guarantee that all UEFI commands/applications work properly.

# **Appendix A: Reference Documents**

KONTRON Technology A/S cannot guarantee the availability of internet addresses.

| Document                                            | Internet Address                                                  |
|-----------------------------------------------------|-------------------------------------------------------------------|
| Advanced Configuration and Power Interface (ACPI)   | http://www.acpi.info/spec.htm                                     |
| AT Attachment Storage Interface Specification (ATA) | http://t13.org                                                    |
| Digital Visual Interface (DVI)                      | http://www.ddwg.org                                               |
| High Definition Audio Specification (HD Audio)      | http://www.intel.com/standards/hdaudio                            |
| High Speed Serialized AT Attachment (S-ATA)         | http://www.sata-io.org/developers                                 |
| IEEE 802.3 Specification (Ethernet)                 | http://standards.ieee.org/getieee802                              |
| Low Pin Count Interface Specification (LPC-Bus)     | http://developer.intel.com/design/chipsets/industry/lpc.htm       |
| Open LVDS Display Interface Spec. (Open LDI)        | http://www.national.com/analog/displays/open_ldi                  |
| PCI Express Base Specification (PCI Express)        | http://www.pcisig.com/specifications                              |
| SD Specification (SD Card)                          | http://www.sdcard.org/developers/tech/sdio/sdio_spec              |
| System Management Bus Specification (SMBus)         | http://www.smbus.org/specs                                        |
| Universal Serial Bus Specification (USB)            | http://www.usb.org/developers/docs                                |
| Unified Extensible Firmware Interface (UEFI)        | http://www.uefi.org/specs                                         |
| EFI Shells and Scripting                            | http://software.intel.com/en-us/articles/efi-shells-and-scripting |

# **Appendix B: Document Revision History**

| Revision | Date     | Author   | Changes                        |
|----------|----------|----------|--------------------------------|
| S0043-A  | 05/24/12 | MHU      | Remove the designator 'Fusion' |
| S0043-0  | 03/08/12 | IVO, MHU | Created preliminary manual     |

#### Corporate Offices

#### Europe, Middle East & Africa

Oskar-von-Miller-Str. 1 85386 Eching/Munich Germany Tel.: +49 (0)8165/ 77 777 Fax: +49 (0)8165/ 77 219 info@kontron.com

#### North America

14118 Stowe Drive Poway, CA 92064-7147 USA Tel.: +1 888 294 4558 Fax: +1 858 677 0898 info@us.kontron.com

#### Asia Pacific

17 Building,Block #1,ABP 188 Southern West 4th Ring Road Beijing 100070, P.R.China Tel.: + 86 10 63751188 Fax: + 86 10 83682438 info@kontron.cn

### 

#### KTA55/pITX Software Guide